Utilize este quia para se familiarizar com o seu medidor e siga os passos seguintes para começar.

**IMPORTANTE:** Leia o Manual do Utilizador fornecido com o seu sistema.

# Ícones do medidor

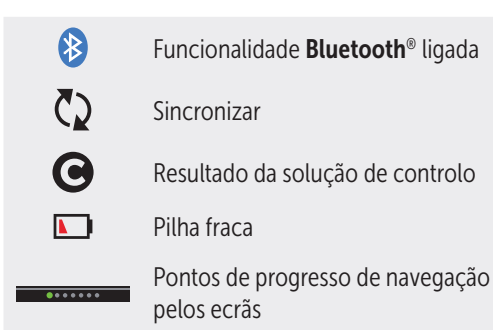

Consulte no Manual do Utilizador os símbolos e ícones do medidor e os respetivos significados.

Contacte o nosso Servico de Apoio ao Cliente OneTouch® (chamada gratuita): 800 201 203. Horário de funcionamento, dias úteis, das 09:00 às 18:00.

EC REP

OneTouch<sup>®</sup>

AW 07198602A

IP Holdinas, LLC

© 2018-2023 LifeScan

Data da rev · 03/2023

LifeScan Deutschland GmbH

Niederkasseler Lohweg 18

40547 Duesseldorf, Germany

CE

0344

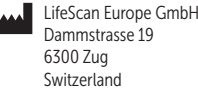

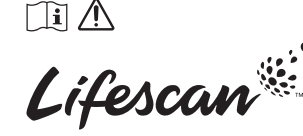

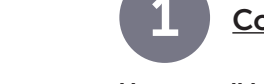

Configurar o medidor

#### Ligar o medidor

Pressione sem soltar ( ) até surgir o ecrã Bem-vindo.

Utilize os botões ( $\sim$ ) ou ( $\sim$ ) para Idioma editar cada definição e pressione Español (ок) para confirmar. Português

.....

Pretende continuar

configuração utilizando

a aplicação móvel

OneTouch Reveal?

Não

Definir hora

13:00

Guardar

Editar

.....

Configuração

# Definir o idioma

Realce o idioma que pretende е pressione (ок).

**Opcional: Conclua a configuração** através da aplicação móvel\* **OneTouch Reveal®** 

Selecione **Sim** para permitir que a aplicação lhe dê indicações ao longo da configuração.

Descarregue a aplicação móvel OneTouch Reveal<sup>®</sup> antes de emparelhar o seu medidor com o dispositivo móvel.

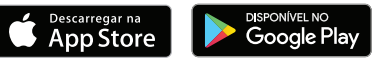

# Definir a hora

Pressione (OK) se a hora estiver correta ou edite e confirme.

\* Visite www.OneTouch.pt para saber mais sobre a aplicação móvel OneTouch Reveal<sup>®</sup> e se esta está disponível no seu país.

# Definir a data

Pressione (ok) se a data estiver correta ou edite e confirme.

Definir os limites de intervalo

Pressione  $(\circ \kappa)$  se os limites de

intervalo Ant.Refeição e Dep.

Refeição estiverem corretos

Definir o Controlo de Testes

Pressione (or) se o objetivo

predefinido estiver correto

da hora da refeicão

ou edite e confirme.

ou edite e confirme.

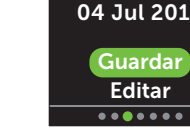

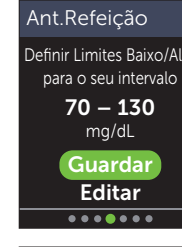

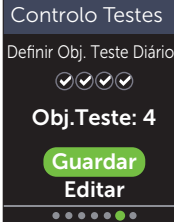

Tendência 90

Definir o obj. da

média de 90 dias

155 mg/dL

Guardar

Editar

......

## Definir o Objetivo da Média de 90 dias

Pressione (OK) se o Objetivo da Média de 90 dias estiver correto ou edite e confirme.

**NOTA:** Fale com o seu profissional de saúde sobre os Limites de Intervalo, Objetivo de Teste Diário e Objetivo da Média de 90 dias adequados para si

#### Definir data

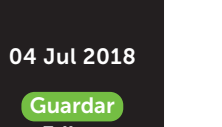

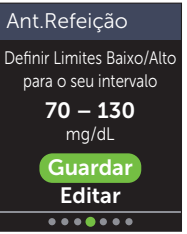

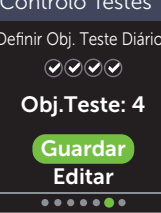

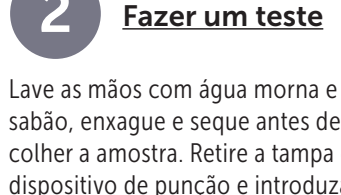

sabão, enxague e segue antes de colher a amostra. Retire a tampa do dispositivo de punção e introduza uma lanceta esterilizada. Rode o disco protetor. Volte a colocar a tampa no dispositivo.

Introduza uma tira de teste (lado dourado e as 2 pontas prateadas voltadas para si) para ligar o medidor.

Ajuste a definição da profundidade no dispositivo de punção. Arme o dispositivo de punção e segure firmemente contra a parte lateral do seu dedo. Pressione o botão de disparo. Aperte ligeiramente

sangue redonda.

da tira de teste

o dedo para obter uma gota de

Aplique a amostra de sangue no

canal em gualguer um dos lados

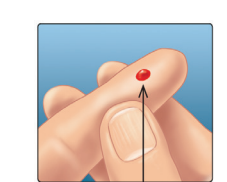

Tamanho aproximado

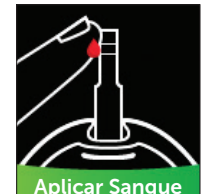

Quando o canal estiver cheio, ficará vermelho e o seu resultado será apresentado dentro de 5 segundos.

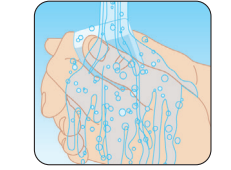

Pontas prateadas

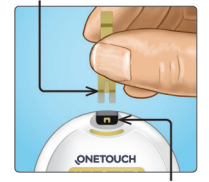

Porta para tiras de teste

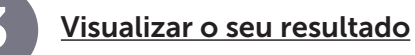

# Indicador de Intervalo Dinâmico ColourSure®

O Indicador de Intervalo Dinâmico ColourSure<sup>®</sup> informa-o imediatamente se o seu resultado está abaixo (azul), dentro (verde) ou acima (vermelho) dos limites do seu intervalo. Indica também quando o seu resultado está próximo do limite alto ou baixo do seu intervalo alvo. Uma nota de texto ou um emoji aponta para um segmento na Barra de Cores.

#### Exemplos de resultados

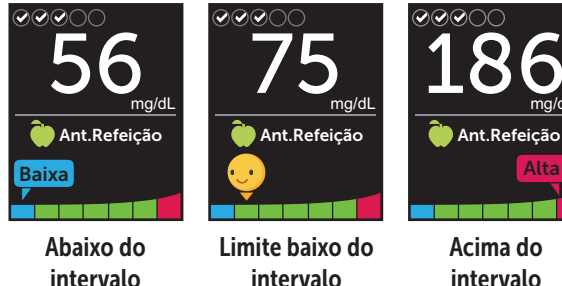

intervalo

## Marcação de refeições e eventos

Um indicador Ant.Refeição () será automaticamente aplicado ao seu resultado. Pode alterar o seu indicador de refeição para Dep.Refeição (1) e adicionar um indicador Evento.

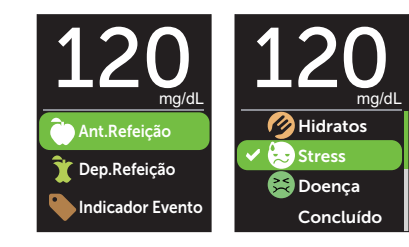

# Mensagens do Mentor de glicose no sangue (Blood Sugar Mentor<sup>™</sup>)

O Mentor de glicose no sangue (Blood Sugar Mentor<sup>™</sup>) fornece informação sobre o seu progresso e orientação para controlo da diabetes, incluindo mensagens educativas e motivadoras, com base nos seus atuais e anteriores. resultados de glicose e noutros dados monitorizados.

## Exemplos de mensagens do Mentor de glicose no sangue (Blood Sugar Mentor<sup>™</sup>)

| 200 mg/dL                                                               | 56 <sub>mg/dL</sub>                                                      | 104<br>mg/dL                                                        |
|-------------------------------------------------------------------------|--------------------------------------------------------------------------|---------------------------------------------------------------------|
| Padrão encontr. 루                                                       | Tratar Baixo 🛛 🚺                                                         | Muito bem 😜                                                         |
| Elevado nos últimos 5<br>dias a esta hora.<br>Mudou alguma coisa?<br>OK | Resultado baixo, sumo<br>pode ajudar. Repita<br>dentro de 15<br>minutos. | De novo no<br>intervalo após<br>2 resultados<br>baixos seguidos. OK |
| Informação                                                              | Orientação                                                               | Motivação                                                           |

A palavra e os logotipos **Bluetooth**<sup>®</sup> são marcas registadas

licenciada. Outras marcas e nomes comerciais pertencem

propriedade da Bluetooth SIG, Inc. e gualguer utilização

de tais marcas por parte da LifeScan Scotland Ltd. está

aos respetivos proprietários.

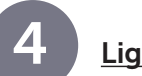

# Ligar a um dispositivo móvel

A tecnologia **Bluetooth**<sup>®</sup> permite-lhe enviar sem fios os seus resultados para um dispositivo móvel, onde pode utilizar a aplicação móvel OneTouch Reveal<sup>®</sup> para rever e visualizar gráficos dos seus resultados, definir Objetivos de Teste Diário, consultar as Mensagens do Mentor de glicose no sangue (Blood Sugar Mentor<sup>™</sup>) e ajudar a identificar padrões.

No Menu Definicões, realce Bluetooth e pressione (OK).

Um / indica se o **Bluetooth**<sup>®</sup> está atualmente definido como Ligado ou Desligado. Pressione  $(\frown)$  ou  $(\bigcirc)$  para alterar o estado do **Bluetooth**<sup>®</sup> para Ligado, seguido de ( $\circ \kappa$ ).

dispositivo móvel, introduza o PIN apresentado.

Quando solicitado pelo seu

Definicões Hora/Data Idioma Intervalo/90d Funcionalidades Mensagens

> Bluetooth Ligado ✓ Desligado ique para se conecta

Bluetooth

à aplicação móvel OneTouch Reveal OneTouch 4444

PIN do Bluetooth 453201

**Registe o seu medidor para** obter ajuda e suporte: OneTouch.pt/bem-vindo

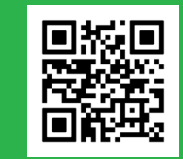

**ONETOUCH** Verio Reflect<sup>®</sup>

Sistema de controlo de glicose no sangue

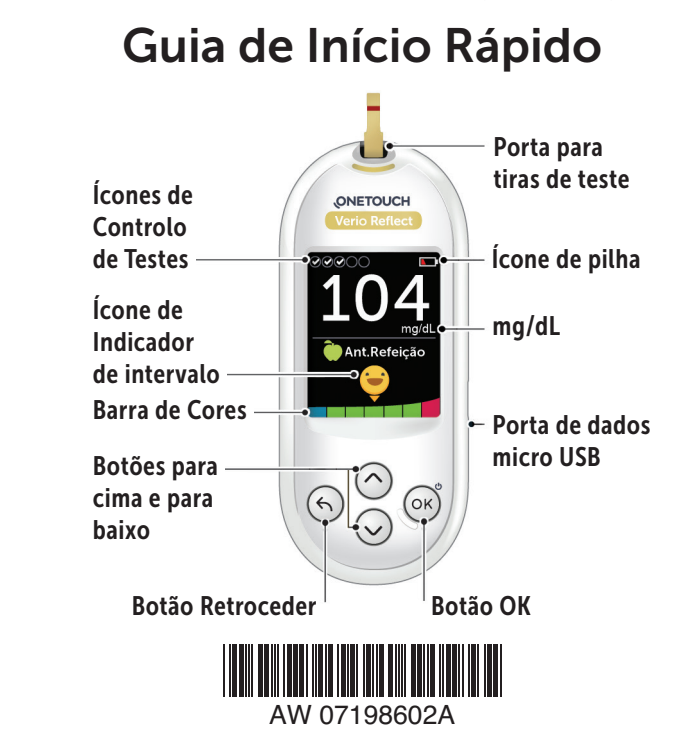

Exemplo de PIN

Cancelar